# Статистика Инструкция по работе пользователя

## Оглавление

| Оглавление                             | 1  |
|----------------------------------------|----|
| Общие сведения о системе «Статистика»  | 2  |
| Вход и главная страница                | 2  |
| Организации                            | 3  |
| Активность                             | 5  |
| Использование ЭЖ                       | 5  |
| Активность родителей                   | 6  |
| Активность обучающихся                 | 7  |
| Заполнение журнала                     | 7  |
| Выставление итоговых                   | 8  |
| Онлайн-уроки                           | 8  |
| Ход внедрения                          | 9  |
| Портфолио                              | 10 |
| Успеваемость                           | 11 |
| Успеваемость 9,11 классы               | 11 |
| ОГЭ и ЕГЭ                              | 11 |
| Мониторинг                             | 12 |
| Требования Роспотребнадзора            | 12 |
| Мониторинг COVID-19                    | 13 |
| Заболеваемость обучающихся/сотрудников | 13 |
| Материально-техническая база           | 14 |
| Оснащение ОО                           | 14 |
| Президентские состязания               | 15 |
| Количество участников                  | 15 |
| Лучшая организация                     | 16 |
| Уровень развития                       | 16 |
| Лучшие результаты                      | 17 |
|                                        |    |

### Общие сведения о системе «Статистика»

Автоматизированная информационная система «Статистика» — это программноинформационная подсистема Цифровой платформы Элжур, назначением которой является предоставление сотрудникам органов управления образованием сведений о подотчетных образовательных организациях.

Статистика

Имя пользователя

### Вход и главная страница

Доступ осуществляется по логинам и паролям. Логин и пароль необходимо получить у администратора системы.

После ввода логина и пароля открывается главная страница, где можно увидеть перечень доступных регионов и осуществить быстрый переход в список учебных организаций региона, которые работают с АИС «Электронный журнал ЭлЖур», в отчет по использованию журнала и отчет по активности родителей.

□ Запомнить меня

Пароль

°

a,

🔓 Вход

### Главная страница

Иванов Иван (Республика Крым)

#### 🕀 Ваши регионы

• Российская Федерация / Крым Республика

**Ⅲ** Список организаций

Использование ЭЖ

**М** Активность родителей

Также доступно расширенное меню, где можно выбрать данные для просмотра: список подотчетных организаций, отчеты по работе с электронным журналом и активности его использования учениками и родителями.

| =                              | 🧏 Статистика 🤗    |                |                            |                        |  |  |  |
|--------------------------------|-------------------|----------------|----------------------------|------------------------|--|--|--|
| С)<br>Главная страница         | :⊟<br>Организации | ✓ Активность   | <b>оОО</b><br>Успеваемость | <b>Д</b><br>Мониторинг |  |  |  |
| Главная стра                   | аница             |                |                            |                        |  |  |  |
| Администратор ЭлЖур            |                   |                |                            |                        |  |  |  |
| Ваши регионь                   | bl                |                |                            |                        |  |  |  |
| <ul> <li>Российская</li> </ul> | Федерация / Ново  | сибирская обла | асть / Новосибирск         | ГО                     |  |  |  |
| <ul> <li>Российская</li> </ul> | Федерация / Ново  | сибирская обла | ЮТЬ                        |                        |  |  |  |
| Список организаций             |                   |                |                            |                        |  |  |  |
| Использование ЭЖ               |                   |                |                            |                        |  |  |  |
| Активность родителей           |                   |                |                            |                        |  |  |  |

### Организации

В разделе «Список организаций» представлен перечень образовательных организаций, которые зарегистрированы в системе ГИС «Электронная школа». Отдельно представлены списки средних образовательных учреждений (кнопка «Школы») и средне специальных (кнопка «Колледжи»).

| ≡                                               |                         |                          | & ~   |
|-------------------------------------------------|-------------------------|--------------------------|-------|
| Список организаций                              |                         | Главная / Список органи: | заций |
| Фильтры                                         |                         |                          |       |
| Типы Школы Колледжи<br>Административное деление | Деление включено Единыл | и списком                |       |
| Крым Республика 62                              |                         |                          |       |
| Алушта 1                                        |                         |                          | 000   |
| O ► MOY Nº2 moy2                                |                         |                          |       |

Можно просмотреть список с учетом территориальной принадлежности организаций к районам, городам (административное деление включено) или единым списком весь регион.

Для просмотра информации о конкретной образовательной организации можно нажать на название организации или на кнопку «i» слева от названия.

| Джанкойски         | ий Район 3                                | 000 |
|--------------------|-------------------------------------------|-----|
| Информация о школе | МОУ "Медведевская школа" medvedevkaschool |     |
| 0                  | МОУ "Школа-гимназия №6" г. Джанкоя точб   |     |

При помощи кнопки со стрелкой можно перейти в электронный журнал организации (настраиваемая опция, может быть не доступна).

| Информация о школе<br>Перейти в электронный журнал |                                    |  |  |  |  |  |  |
|----------------------------------------------------|------------------------------------|--|--|--|--|--|--|
| МОУ "Школа-Гимназия N                              | ≌6"Г.Джанкоя 🛹 Mou6                |  |  |  |  |  |  |
| Название                                           | МОУ "Школа-гимназия №6" г. Джанкоя |  |  |  |  |  |  |
| Электронный журнал                                 | mou6.eljur.ru                      |  |  |  |  |  |  |
| Директор                                           | Бочкала Александр Евгеньевич       |  |  |  |  |  |  |
| Адрес                                              | _                                  |  |  |  |  |  |  |
| Телефон                                            | 3656430250;3656441444              |  |  |  |  |  |  |
| Сайт                                               | http://mou6.ru/                    |  |  |  |  |  |  |

Помимо информации о школе на данной странице отобразится отчет по успеваемости, сформированный на основании данных электронного журнала. Данные отчета можно скачать в Excel при помощи кнопки над таблицей.

|                                 |               |         |          |          |          |   |    |    |    | X I | Выгруз | зить в | Exce | :I      |  |
|---------------------------------|---------------|---------|----------|----------|----------|---|----|----|----|-----|--------|--------|------|---------|--|
| Отчет Об Успеваемости 2018/2019 |               |         |          |          |          |   |    |    |    |     |        |        |      |         |  |
| Класс                           | Период        | Ученики | Успевают | Мотивир. | Качество | 5 | ~4 | =4 | 4  | ~3  | =3     | 3      | 2    | н/<br>а |  |
| 2A                              | I<br>четверть | 29      | 29       | 26       | 89.7%    | 8 | 0  | 1  | 17 | 0   | 0      | 2      | 0    | 0       |  |
| 2Б                              | I<br>четверть | 28      | 28       | 26       | 85.7%    | 5 | 1  | 1  | 17 | 2   | 1      | 1      | 0    | 0       |  |
| 2B                              | і<br>четверть | 28      | 28       | 26       | 82.1%    | б | 2  | 2  | 13 | 3   | 1      | 1      | 0    | 0       |  |

### Активность

Раздел содержит следующие подразделы:

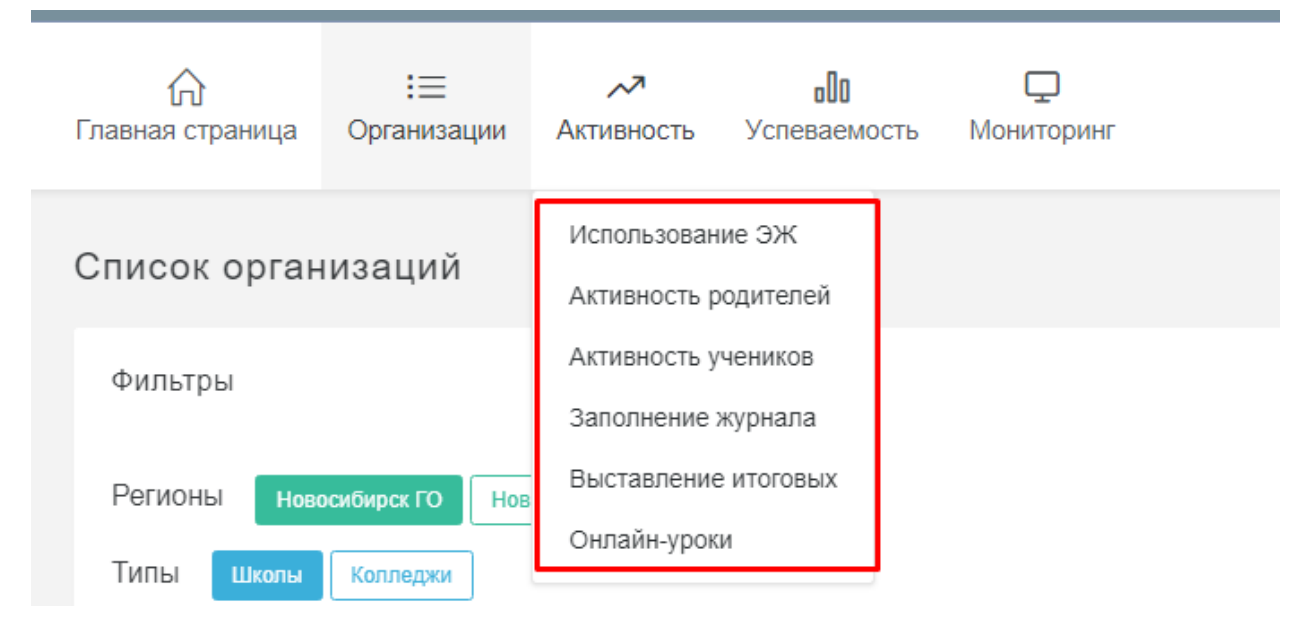

#### Использование ЭЖ

Раздел «Использование ЭЖ» содержит информацию по работе с электронным журналом разных категорий пользователей по каждой образовательной организации.

| Фильтры                                       |                   |
|-----------------------------------------------|-------------------|
| Регионы Новосибирск ГО Новосибирская область  |                   |
| Типы Школы Колледжи                           |                   |
| Административное деление Деление включено Еди | ным списком       |
|                                               |                   |
|                                               | Выгрузить в Excel |
|                                               |                   |

Джанкойский Район </u>

53

| Школа 🔺                                   | Классы 🍦 | Учителя<br>(зарег.) | Ученики<br>(зарег.) | Родители<br>(зарег.) | Оценки<br>(день/ 🍦<br>нед.) | Дом.<br>задания<br>(день /<br>нед.) | Темы<br>уроков<br>(день /<br>нед.) |
|-------------------------------------------|----------|---------------------|---------------------|----------------------|-----------------------------|-------------------------------------|------------------------------------|
| МОУ "Медведевская<br>школа"               | 12       | 45.5%<br>10/22      | 0.0%<br>0/211       | 9.5%<br>20 / 211     | 0/0                         | 0/0                                 | 0/0                                |
| МОУ "Школа-<br>гимназия №6" г.<br>Джанкоя | 41       | 98.6%<br>72 / 73    | 67.1%<br>624 / 930  | 72.4%<br>643 / 888   | 295 / 2065                  | 210 / 1468                          | 504 / 3528                         |

Представленные данные:

- название образовательной организации (оно же ссылка на сведения об организации с отчетом по успеваемости)
- количество классов в организации

- процент зарегистрированных учителей, число зарегистрированных учителей/общее число учителей в организации
- процент зарегистрированных учеников, число зарегистрированных учеников/общее число учеников в организации
- процент зарегистрированных родителей, число зарегистрированных родителей/общее число родителей в организации
- количество выставленных оценок
- количество внесенных домашних заданий
- количество внесенных тем уроков

#### Расшифровка «(день/нед.)»:

День – среднее количество оценок/тем/заданий в день на протяжении последних семи дней Нед. – сумма оценок/тем/заданий за прошедшие 7 дней

#### Активность родителей

Раздел «Активность родителей» содержит информацию по работе с электронным журналом учеников и родителей по каждой образовательной организации. Отчет формируется ежемесячно, можно выбрать месяц для просмотра информации. Также доступны стандартные возможности выбора типа ОО (школы или колледжи), учета административного деления и выгрузки данных в Excel.

| Активность родителей                                     | Главная / Активность родителей |
|----------------------------------------------------------|--------------------------------|
| Фильтры                                                  |                                |
| Типы Школы Колледжи                                      |                                |
| Административное деление Деление включено Единым списком |                                |
| Даты сентябрь 2018 октябрь 2018 ноябрь 2018              |                                |
|                                                          |                                |
|                                                          | 🔀 Выгрузить в Excel            |

| Школа 🔶               | Всего<br>учеников 🖨 | Учеников<br>входило 🝦<br>(уник.) | Родителей<br>входило | Рейтинг 🔻 | Кол-во<br>входов<br>учеников<br>(неуник.) | Кол-во<br>входов<br>родителей<br>(неуник.) |
|-----------------------|---------------------|----------------------------------|----------------------|-----------|-------------------------------------------|--------------------------------------------|
| МОУ лицей "МОК<br>№2" | 703                 | 542                              | 511                  | 74.89%    | 20711                                     | 14624                                      |

#### Представленные данные:

- название образовательной организации (оно же ссылка на сведения об организации с отчетом по успеваемости)
- общее количество учеников в школе
- количество учеников, заходивших в журнал в выбранном месяце
- количество родителей, заходивших в журнал в выбранном месяце
- рейтинг = (количество входивших учеников + количество входивших родителей)/2\*общее количество учеников\*100
- кол-во входов учеников (неуник) всего входов учеников в систему с начала учебного года
- кол-во входов родителей (неуник) всего входов родителей с начала учебного года

### Активность обучающихся

Раздел «Активность обучающихся» содержит информацию по работе с электронным журналом учеников по каждой ОО. Отчет формируется еженедельно, можно выбрать неделю для просмотра информации. Также доступны стандартные возможности выбора типа ОО (школы или колледжи), учета административного деления и выгрузки данных в Excel.

| Активность учеников                                                                                        | Главная / Активность учеников |
|----------------------------------------------------------------------------------------------------|-------------------------------|
| Фильтры                                                                                                    |                               |
| Типы Школы Колледжи<br>Административное деление Включено Единым списком                                    |                               |
| Даты 15 окт 2018 - 21 окт 2018 22 окт 2018 - 28 окт 2018 29 окт 2018 - 4 ноя 2018 5 ноя 2018 - 11 ноя 2018 |                               |

🗴 Выгрузить в Excel

| Школа 🖕                                  | Учеников входило | Всего    | Кол-во входов учеников |
|------------------------------------------|------------------|----------|------------------------|
|                                          | (уник.)          | учеников | (неуник.)              |
| МБОУ "Масловская школа - детский<br>сад" | 193              | 324      | 686                    |

Представленные данные:

- название образовательной организации (оно же ссылка на сведения об организации с отчетом по успеваемости)
- количество учеников, заходивших в журнал в течение выбранной недели
- общее количество учеников
- общее количество входов учеников в систему

#### Заполнение журнала

В разделе «Заполнение журнала» содержится отчет по работе учителей с электронным журналом. Отчет формируется по данным за предыдущие 7 дней в процентах и содержит следующие показатели:

- наличие расписания;
- ведение планирования (процент уроков за отчетный период, у которых записаны тема урока и/или домашнее задание);
- ведение журнала (процент уроков за отчетный период, у которых есть выставленные оценки и/или пропуски, для первых классов урок считается заполненным, если записана тема);
- оценки за работу на уроке (процент пропусков и оценок за работы, предполагающие моментальное выставление оценок, выставленных в день проведения урока до конца рабочего дня).

| Школа 🔶                               | Наличие      | Ведение        | Ведение   | Оценки за работу |
|---------------------------------------|--------------|----------------|-----------|------------------|
|                                       | расписания 🔻 | планирования ≑ | журнала 🔶 | на уроке         |
| МОУ "Школа-гимназия №6" г.<br>Джанкоя | 100          | 85.7           | 88.6      | 67.9             |

#### Выставление итоговых

В разделе «Выставление итоговых» содержится отчет с процентом выставленных годовых и итоговых оценок в разбивке по параллелям по всем школам.

| 11 - 1 одовая, % выставленных оценок<br>*И - Итоговая, % выставленных оценок |                 |      |                                                    |      |                          |     |               |     |                            |    |             |     |    |      |    |      |    |     |    |     |
|------------------------------------------------------------------------------|-----------------|------|----------------------------------------------------|------|--------------------------|-----|---------------|-----|----------------------------|----|-------------|-----|----|------|----|------|----|-----|----|-----|
| Школа 🗍                                                                      | 2-е<br>классы и |      | 2-е 3-е 4-е 5-е б-е<br>классы классы классы классы |      | 7-е 8-е<br>классы классы |     | 9-е<br>классы |     | 10-е 11-е<br>классы классы |    | І-е<br>іссы |     |    |      |    |      |    |     |    |     |
|                                                                              | ГŢ              | N \$ | Г≑                                                 | N \$ | Г≑                       | N 🔶 | Г≑            | N ≑ | Г≑                         | Ч÷ | Г≑          | N ≑ | Γ÷ | N \$ | г≑ | N \$ | г≑ | N 🍦 | Г≑ | N ≑ |
| МБОУ СОШ<br>п.Мозырь                                                         | -               | _    | -                                                  | _    | _                        | -   | _             | _   | -                          | -  | -           | _   | _  | _    | _  | _    | _  | _   | -  | _   |
| МБОУ<br>"Заповедненская<br>ООШ"                                              | _               | _    | _                                                  | _    | _                        | _   | _             | _   | _                          | _  | _           | _   | _  | _    | _  | _    | _  | _   | _  | _   |
|                                                                              |                 |      |                                                    |      |                          |     |               |     |                            |    |             |     |    |      |    |      |    |     |    |     |

### Онлайн-уроки

В разделе «Онлайн-уроки» содержится отчет по количеству назначенных и проведенных онлайн-уроков в школе со средним значением по классу и в процентах относительно общего числа уроков/учащихся.

| ** Сум | марно                          |              |                            |                |                |      |                             |                                           |      |                                          |      |  |  |
|--------|--------------------------------|--------------|----------------------------|----------------|----------------|------|-----------------------------|-------------------------------------------|------|------------------------------------------|------|--|--|
|        |                                |              |                            | Уро            | эков онлайн    |      | Количество учеников         |                                           |      |                                          |      |  |  |
|        | Школа 🔺                        | Информация 🝦 | Уроков по<br>расписанию* 🝦 | Назначенных* ∉ | Завершённых* ∉ | %* ≑ | по<br>списку** <sup>∲</sup> | которым<br>назначены<br>онлайн-<br>уроки* | %* ≑ | которые<br>посещали<br>онлайн-<br>уроки* | %* ≑ |  |  |
|        | МБОУ<br>лицей №1               | (j)          | 58                         | 1              | 0              | 18   | 490                         | 14                                        | 41   | 5                                        | 15   |  |  |
|        | МБОУ СОШ<br>№ 4<br>г.Балтийска | ġ            | 81                         | 0              | 0              | 0    | 599                         | 0                                         | 0    | 0                                        | 0    |  |  |

#### По каждой школе можно при помощи кнопки в графе «Информация» развернуть детальный отчёт.

|             | N                       | Урс           | ков онлайн    |     |                | Количест                          | во учени | ков                                |     |
|-------------|-------------------------|---------------|---------------|-----|----------------|-----------------------------------|----------|------------------------------------|-----|
| Параллель 📥 | уроков по<br>расписанию | Назначенных 🖗 | Завершённых ≑ | % 🔶 | по<br>списку 🔶 | которым назначены<br>онлайн-уроки | % 🔶      | которые посещали онлайн-<br>уроки* | % 🔶 |
| 1           | 60                      | 0             | 0             | 0   | 77             | 0                                 | 0        | 0                                  | 0   |
| 2           | 50                      | 0             | 0             | 0   | 61             | 0                                 | 0        | 0                                  | 0   |
| 3           | 50                      | 0             | 0             | 0   | 54             | 0                                 | 0        | 0                                  | 0   |
| 4           | 50                      | 0             | 0             | 0   | 66             | 0                                 | 0        | 0                                  | 0   |
| 5           | 64                      | 2             | 0             | 0   | 49             | 49                                | 100      | 5                                  | 10  |
| 6           | 68                      | 6             | 2             | 33  | 37             | 37                                | 100      | 15                                 | 41  |
| 7           | 70                      | 0             | 0             | 0   | 38             | 0                                 | 0        | 0                                  | 0   |
| 8           | 72                      | 3             | 2             | 67  | 34             | 34                                | 100      | 15                                 | 44  |
| 9           | 50                      | 2             | 0             | 0   | 26             | 26                                | 100      | 10                                 | 38  |
| 10          | 52                      | 1             | 1             | 100 | 26             | 5                                 | 19       | 4                                  | 15  |
| 11          | 50                      | 1             | 0             | 0   | 22             | 7                                 | 32       | 3                                  | 14  |
| Bcero       |                         |               |               |     | 490            |                                   |          |                                    |     |
| Среднее     | 58                      | 1             | 0             | 18  |                | 14                                | 41       | 5                                  | 15  |

Расшифровка показателей:

\* Средние значения

Количество учеников, которым назначены онлайн-уроки — кол-во учеников параллели, которым назначен хотя бы один онлайн-урок в выбранную неделю.

Количество учеников, которые посещали онлайн-уроки — кол-во учеников параллели, посетивших хотя бы один онлайнурок из назначенных на выбранной неделе (один и тот же ученик может посетить несколько онлайн-уроков, но это все равно один ученик).

### Ход внедрения

| Школа 🔶                    | Классов 🔶 | Обучающихся 🌲 | Сотрудников 🔶 | Активных сотруников, % 📥 | Учителей 崇 | Активных учителей, % |
|----------------------------|-----------|---------------|---------------|--------------------------|------------|----------------------|
| МКОУ<br>Андреевская<br>СОШ | 11        | 65            | 33            | 100                      | 27         | 100                  |
|                            | 44        | c2            | 22            | 400                      | 22         | 400                  |

Для мониторинга качества работы с системой ЭЖД реализован блок отчетности с данными за прошлый день по каждой образовательной организации:

- кол-во классов, обучающихся, сотрудников ОО в целом и учителей в частности
- процент активных сотрудников, учителей, обучающихся, родителей
- кол-во учебных нагрузок
- кол-во классов с расписанием
- кол-во пользователей со СНИЛС
- кол-во и процент выданных домашних заданий
- Домашние задания в эл. виде (=д/з с прикрепленными ресурсами)
- Рейтинг НАСТРОЙКА (расчет ниже)
- Рейтинг АКТИВНОСТЬ = (Активных учителей + Активных учеников + Активных родителей) / 3
- Рейтинг СНИЛС = (Учителей со СНИЛС + Родителей со СНИЛС + Семей со СНИЛС у родителей) / 3

Рейтинг Настройка – параметры расчетов:

1) если Классов больше 0, возвращается значение 1

2) если Учеников больше 0, возвращается значение 1

- 3) если Учителей больше 3, возвращается значение 1
- 4) если Учебных нагрузок больше 30, возвращается значение 1
- 5) если Классов с расписанием (%) больше 0, возвращается значение 1
- 6) если Классов с расписанием (%) больше 50, возвращается значение 1
- 7) если Классов с расписанием (%) равно 100, возвращается значение 1

Затем получившиеся значения складываются и их сумма делится на 7.

Например, если показатели в отчете соответствуют всем условиям, (1+1+1+1+1+1) / 7 \* 100% = 7 / 7 \* 100% = 100%.

Если одно условие не выполняется, например, Классов с расписанием (%) 90, и это больше 50, но не равно 100, то вычисляется

(1+1+1+1+1+1) / 7 \* 100% = 6 / 7 \* 100% = 86%.

### Портфолио

Для мониторинга качества ведения портфолио в образовательных организациях реализован блок отчетности, позволяющий:

- получить информацию о количестве и доле (в процентах от общей численности учащихся) учеников, у которых в портфолио отражены данные о внеучебной деятельности (олимпиады, конкурсы, спортивные достижения, мероприятия, творчество) в общем кол-ве учеников в ОО с возможностью разбивки по параллелям или классам. Учитываются учащиеся, у которых внесена минимум одна запись о внеучебной деятельности.
- получить информацию об общем количестве записей о внеучебной деятельности для всех учащихся ОО в разрезе категорий (олимпиады, конкурсы, спортивные достижения, мероприятия, творчество) с возможностью разбивки по параллелям или классам.

Данные представлены в табличном виде по каждой ОО в разрезе муниципальных образований с подсчетом суммы по каждому муниципалитету и региону в целом.

Под записью о внеучебной деятельности понимается внесенная в портфолио информация об участии в олимпиадах, соревнованиях, конкурсах, спортивных, творческих и иных мероприятиях, а также о достижениях учащегося во внеучебной деятельности.

#### Фильтры

| Регионы Новосибирск го Новосибирская область            |             |                  |              |              |                     |            |
|---------------------------------------------------------|-------------|------------------|--------------|--------------|---------------------|------------|
| Типы Школы Колледжи                                     |             |                  |              |              |                     |            |
| Параллель Все 1 2 3 4 5 6 7                             | 8 9         | 10 11            |              |              |                     |            |
| Категория Все Олимпиады Конкурсы Исследова              | пельская ра | абота Электив    | зные курсы   | Дополните    | пьное образование ( | вне ОУ)    |
| Дополнительное образование (в ОУ) Спортивные достижения | Семин       | ары 🛛 Эксперии   | ментальные п | лощадки      | Прочие олимпиады    |            |
| Мероприятия (в ОУ) Мероприятия (вне ОУ) Спорт (вне ОУ   | /) Творч    | ество (вне ОУ)   | Проекты      | Экскурсии    | Конференции         | Публикации |
| Квалификация Проведение экзаменов Награды и благода     | арности     | Участие в конкур | сах професси | юнального ма | астерства           |            |
| Курсы повышения квалификации или переподготовка         |             |                  |              |              |                     |            |

Административное деление деление включено Единым списком

| Школа 🔺                         | Подробно 🔶 | Всего обучающихся   🍦 | Имею | т данные в портфолио 🛛 🔶 | Имеют данные в портфолио, % 💧 🖕 |
|---------------------------------|------------|-----------------------|------|--------------------------|---------------------------------|
| МБОУ АКЛ имени Ю.В. Кондратюка  | (i)        | 423                   | 279  |                          | 66,0%                           |
| МАОУ ЦО "Развитие"              | (j)        | 1803                  | 553  |                          | 30,7%                           |
|                                 |            |                       |      |                          |                                 |
| Категория                       |            |                       |      | Имеют данные в портфол   | ф оиг                           |
| Дополнительное образование (в О | У)         |                       |      | 46                       |                                 |
| Дополнительное образование (вне | 0У)        |                       |      | 46                       |                                 |
| Исследовательская работа        |            |                       |      | 175                      |                                 |
| Квалификация                    |            |                       |      | 0                        |                                 |
| Конкурсы                        |            |                       |      | 71                       |                                 |
| Конференции                     |            |                       |      | 0                        |                                 |

### Успеваемость

Раздел содержит следующие подразделы:

Джанкойский Район 🔳

| ☆ ∷ ~       | 00 🖵                             |  |
|-------------|----------------------------------|--|
| Использован | Успеваемость 9, 11 классы<br>ОГЭ |  |
| Фильтры     | ЕГЭ                              |  |

### Успеваемость 9,11 классы

Раздел «Успеваемость 9,11 классы» представляет собой отчет по успеваемости, который строится по данным итоговой аттестации 9 и 11 классов.

|                                           |       | _      |         |          |          |          |   |    |    |   |    |    |   |   |         |
|-------------------------------------------|-------|--------|---------|----------|----------|----------|---|----|----|---|----|----|---|---|---------|
| Школа                                     | Класс | Период | Ученики | Успевают | Мотивир. | Качество | 5 | ~4 | =4 | 4 | ~3 | =3 | 3 | 2 | н/<br>а |
| МОУ<br>"Медведевская<br>школа"            | -     | _      | _       | _        | _        | _        | _ | _  | _  | _ | _  | _  | _ | _ | _       |
| МОУ "Школа-<br>гимназия №6"<br>г. Джанкоя | _     | _      | _       | —        | —        | _        | _ | _  | _  | _ | -  | _  | _ | - | —       |

### ОГЭ и ЕГЭ

Данные разделы наполняются летом по результатам прохождения итоговых аттестаций. В отчете по ОГЭ для каждой школы приводится список всех предметов, по которым была сдача ОГЭ, общее количество учащихся, писавших ОГЭ по предмету, количество отличников, хорошистов, троечников и неаттестованных.

В отчете по ЕГЭ перечень предметов с указанием установленного минимального количества баллов, количество учеников, набравших больше/меньше мин. количества баллов, набранные баллы.

|             |               |                                         |           |           |         | Поиск:   |                             |
|-------------|---------------|-----------------------------------------|-----------|-----------|---------|----------|-----------------------------|
| Школа       | 🔺 Параллель 🝦 | Предмет                                 | Экзамен 🖕 | Ученики 🔶 | < min 🌲 | >= min 🍦 | Баллы                       |
| Школа № 000 | 11            | Алгебра<br>Математика min 27            | ЕГЭ       | 16        | 11      | 5        | 3, 4, 5, 43, 70, 75, 85, 90 |
| Школа № 000 | 11            | Литература<br>Литература min 32         | ЕГЭ       | 16        | 16      | 0        | 3, 4, 5                     |
| Школа № 000 | 11            | Обществознание<br>Обществознание min 42 | ЕГЭ       | 16        | 16      | 0        | 3, 4, 5                     |

3

### Мониторинг

Раздел содержит следующие подразделы:

|   | <b>₽</b>                     |
|---|------------------------------|
|   | Требования Роспотребнадзора  |
| ł | Мониторинг COVID-19          |
| ç | Заболеваемость обучающихся   |
|   | Заболеваемость сотрудников   |
|   | Материально-техническая база |
| ĥ | Оснащение ОО                 |
|   |                              |

### Требования Роспотребнадзора

Результаты проверки Роспотребнадзором вносятся сотрудниками образовательной организации. По итогу заполнения определяются следующие варианты по исполнению требований:

- Без замечаний требования выполнены полностью, комментарии не указываются;
- С замечаниями требования выполнены частично, указывается причина частичного выполнения.
- Не принята требования не выполнены, указывается причина невыполнения.

Также в таблице указывается дата внесения сотрудниками ОО сведений о требованиях Роспотребнадзора. В шапке таблицы указывается количество образовательных организаций с каждым вариантом исполнения требований.

| Без замечаний<br>19 / 210 | C               | замечаниями<br>1 / 210 | Не принята (требовани<br>обеспечены)<br>1 / 210 | яне                                                                                                    | нет данных<br>189 / 210  |
|---------------------------|-----------------|------------------------|-------------------------------------------------|----------------------------------------------------------------------------------------------------|--------------------------|
| Школа 🔶                   | Без замечаний 💂 | С замечаниями 🛓        | н<br>Не принята (требования не обеспечены) ф    | Комментарий 📥                                                                                                    | Дата внесения сведений 🗸 |
| МАОУ «Лицей № 9»          | Ø               |                        |                                                 |                                                                                                    | 20.12.2021               |
| МКОУ СОШ № 155            |                 | ٢                      |                                                 | Не имеем<br>возможности<br>обеспечить<br>дезинфекцию воздуха<br>в помещениях. Нет<br>бюджета на покупку<br>соответствущего<br>оборудования | 20.12.2021               |

### Мониторинг COVID-19

Раздел содержит сведения о выполнении мер по предупреждению заболеваемости COVID-19. Результаты вносятся сотрудниками образовательной организации. Всего мер шесть, по каждой образовательной организации в графе «Соблюдение мер» можно посмотреть количество принятых/не принятых мер и развернуть список этих мер. Также в таблице отображается потребность в финансировании образовательной организации для соблюдения этих мер. В шапке общие показатели по соблюдению мер.

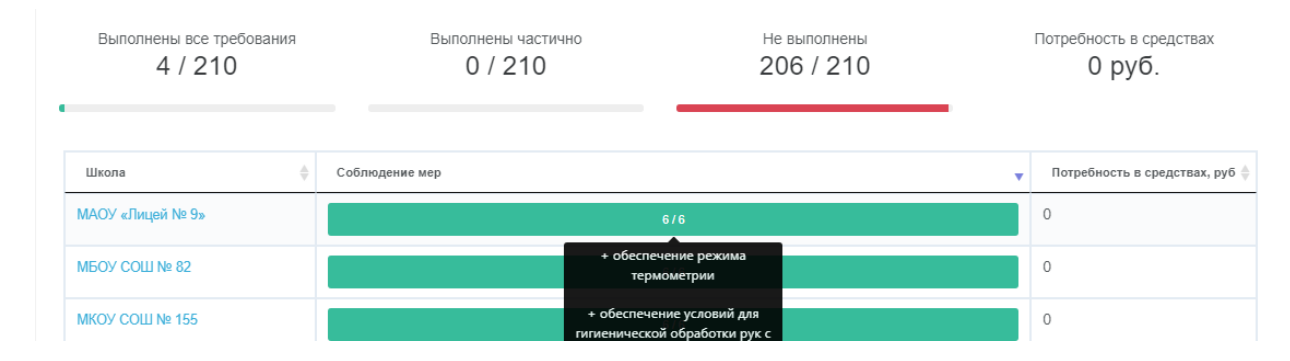

#### Заболеваемость обучающихся/сотрудников

На основании данных, вносимых ежедневно сотрудниками образовательных организаций, формируется отчет о количестве заболевших или контактировавших с заболевшими. Отчет строится по неделям, на странице можно выбрать интересующую неделю.

| Даты     | 20 дек 2021 - 26 д | ек 2021 | 27 дек 2021 - 2 янв 2022 |       | 3 янв 2022 - 9 янв 2022 10 янв 2022 - 1 |    | 10 янв 2022 - 16 я  | янв 2022 | 17 янв 2022 - 23 янв 2022 | 24 янв 2022 - 30 янв 2022 |
|----------|--------------------|---------|--------------------------|-------|-----------------------------------------|----|---------------------|----------|---------------------------|---------------------------|
| 31 янв 2 | 2022 - 6 фев 2022  | 7 фев 2 | 022 - 13 фев 2022        | 14 фе | в 2022 - 20 фев 2022                    | 21 | фев 2022 - 27 фев 2 | 2022     |                           |                           |
|          |                    |         |                          |       |                                         |    |                     | _        |                           |                           |
|          |                    |         |                          |       |                                         |    |                     |          |                           | Выгрузить в Excel         |
|          |                    |         |                          |       |                                         |    |                     |          |                           |                           |

По кнопке «Отчет с разбивкой по классам» формируется файл excel, в котором отдельными строками указаны все классы всех образовательных организаций, где выявлены случаи заболеваний, с информацией о количестве заболевших, периоде карантина, характере заболевания и принятых мерах.

Далее на странице Статистики представлены диаграммы, демонстрирующие динамику изменения количества заболевших COVID-19, ОРВИ или поставленных на учет по другим причинам, на протяжении выбранной недели.

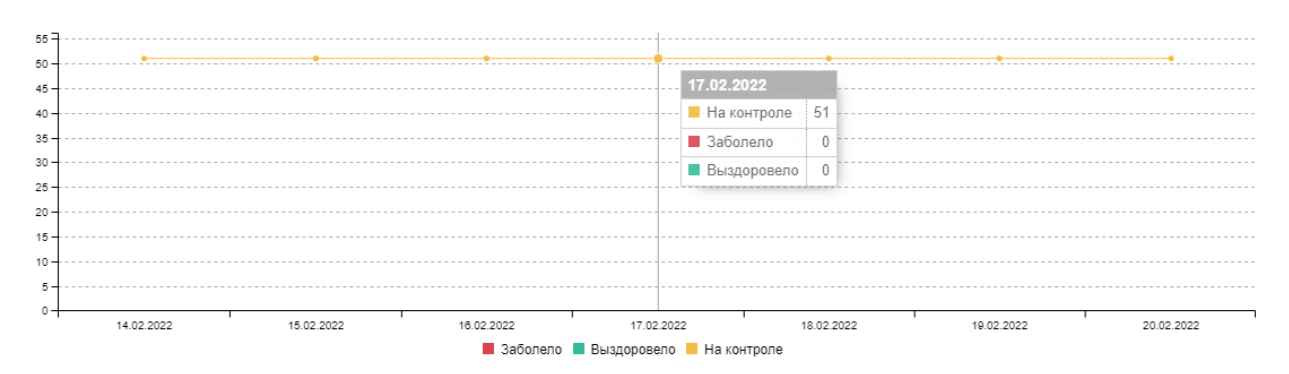

#### Расшифровка по показателям:

Заболело (по = дата начала карантина COCT на вчерашний день) Выздоровело = дата окончания карантина (по сост. на вчерашний день) На контроле = человек на карантине (дата начала карантина раньше, чем текущий день, а дата окончания карантина позже, чем текущий день).

Ниже идет детализация по количеству заболевших и выздоровевших в каждой школе по дням. Этот отчет можно выгрузить в Excel при помощи соответствующей кнопки над диаграммами.

| Школа 🔶           | Covid-19                                       | орви 🍦                                                                                                    | Иное 🔶                                                                                                    |
|-------------------|------------------------------------------------|----------------------------------------------------------------------------------------------------|----------------------------------------------------------------------------------------------------|
| МАОУ СОШ "Диалог" | 0 +8 +8 +8 +8 +0 +0 +8<br>-0 -8 -8 -8 -8 -6 -6 | 0         8         40         9         9         9         9         9         9         9         9         9         9         9         9         9         9         9         9         9         9         9         9         9         9         9         9         9         9         9         9         9         9         9         9         9         9         9         9         9         9         9         9         9         9         9         9         9         9         9         9         9         9         9         9         9         9         9         9         9         9         9         9         9         9         9         9         9         9         9         9         9         9         9         9         9         9         9         9         9         9         9         9         9         9         9         9         9         9         9         9         9         9         9         9         9         9         9         9         9         9         9         9         9         9         9         9 | 0         +8         +8         +8         +8         +8           -0         -0         0         0         0         -0         0 |

#### Материально-техническая база

В данном разделе хранятся сведения о материальной-техническом оснащении, оформленные в соответствии с формой ОО-2. Отчеты загружаются в ГИС сотрудниками образовательной организации, в Статистике отображена дата загрузки отчета.

#### Оснащение ОО

В данном разделе хранятся информация о состоянии зданий образовательных организаций, сведения вносятся сотрудниками ОО в ГИС. Над таблицей общее количество зданий в водоснабжением, водоотведением, отоплением и требующими капитального ремонта.

| с водоснабжением<br>25 / 198 | С во         | одоотведением<br>25 / 198 | с отоплен<br>25 / 1 | <sup>ием</sup><br>98 | Требуют капитального ремонта<br>4 / 198 |  |
|------------------------------|--------------|---------------------------|---------------------|----------------------|-----------------------------------------|--|
|                              | Зланий всего | Свологизбузациен          | С водоотредением    | Сотопланием          |                                         |  |
| МБОУ СОШ № 15                | 3            | 3                         | 3                   | 3                    |                                         |  |

### Президентские состязания

Раздел содержит следующие подразделы:

| ሰ                                           | ≔      | ~7 | 000 | Ţ | ! | ₽ ß                                   |  |  |
|---------------------------------------------|--------|----|-----|---|---|---------------------------------------|--|--|
| Отчет о проведении школы Лучшая организация |        |    |     |   |   |                                       |  |  |
| ΦI                                          | ильтрь | I  |     |   |   | Уровень развития<br>Лучшие результаты |  |  |

### Количество участников

Данные собираются со всех подотчетных образовательных организаций и группируются по районам:

Железнодорожный Количество участников = 2556

| Школа 🎍           | Информация по параллелям 🔻 | Количество участников | Всего учеников 🔺 | % участников |
|-------------------|----------------------------|-----------------------|------------------|--------------|
| МАОУ Лицей №7     | 3                          | 0                     | 1625             | 0,0%         |
| МАОУ Гимназия № 8 | 3                          | 0                     | 1193             | 0,0%         |
| МАОУ Гимназия № 9 | (                          | 0                     | 1712             | 0,0%         |
| МАОУ СШ №12       | <b>(i)</b>                 | 566                   | 770              | 73,5%        |
|                   |                            |                       |                  |              |

По каждой школе можно просмотреть детальную информацию:

МАОУ СШ №12 🔗

|           | Количество классов |              | Количест | гво обучающихся |       |
|-----------|--------------------|--------------|----------|-----------------|-------|
| Параллель | всего 🔻            | участников 📥 | всего 🖕  | участников 🖕    | 🔻     |
| 1         | 4                  | 0            | 94       | 0               | 0     |
| 2         | 4                  | 4            | 101      | 92              | 14209 |
| 3         | 4                  | 4            | 97       | 77              | 11826 |
| 4         | 4                  | 4            | 89       | 78              | 10875 |
| 5         | 4                  | 4            | 97       | 77              | 8017  |
| 7         | 4                  | 4            | 98       | 80              | 6911  |
| 6         | 3                  | 3            | 82       | 72              | 6954  |
| 8         | 3                  | 3            | 86       | 69              | 5500  |
| 9         | 3                  | 0            | 1        | 0               | 0     |
| 10        | 2                  | 1            | 25       | 21              | 1520  |
| 11        | 2                  | 0            | 0        | 0               | 0     |
| ИТОГО     | 37                 | 27           | 770      | 566             | 65812 |

#### Лучшая организация

Формируется список образовательных организаций с количеством набранных очков. Представлены как общие суммы очков, так и по полу (мальчики – м, девочки – ж).

Результат можно формировать, сделав выборку за определенный учебный год, а также по определенным параллелям классов, указав количество результатов (количество школ в выборке – 10, 50, все школы).

| Параллель                        | Bce 1 2 3 4 5          | 6 7   | 8 9 10 11       |                            |            |  |  |  |  |  |
|----------------------------------|------------------------|-------|-----------------|----------------------------|------------|--|--|--|--|--|
| Учебный го                       | ОД 2023/2024 2022/2023 |       |                 |                            |            |  |  |  |  |  |
| Количество результатов 10 50 Все |                        |       |                 |                            |            |  |  |  |  |  |
| Команды Все Полные Неполные      |                        |       |                 |                            |            |  |  |  |  |  |
|                                  |                        |       |                 |                            |            |  |  |  |  |  |
| Выгрузить в Ехсеі                |                        |       |                 |                            |            |  |  |  |  |  |
|                                  |                        |       |                 | Выгрузи                    | ть в Ехсеі |  |  |  |  |  |
| Краснояро                        | ск                     |       |                 | Выгрузи                    | ть в Ехсеі |  |  |  |  |  |
| Краснояро<br>Место               | СК<br>Школа            | Класс | Сумма очков «М» | Выгрузи<br>Сумма очков «Ж» | ТЬ В Ехсеі |  |  |  |  |  |

### Уровень развития

1805

1654

3459

7A

7B

МАОУ СШ № 115

АОУ СШ №34

Данный отчет предназначен для определения показателей уровня развития способностей по результатам тестирования физической подготовки учеников каждой образовательной организации. При помощи фильтров над таблицей можно выбрать интересующие параметры: учебный год, способность, пол.

| Способность                         | Выносливость Ско  | оростные Силовые    | Взрывна | я сила Скоростно-си | ловые | Кумулятивные        |       |                     |      |
|-------------------------------------|-------------------|---------------------|---------|---------------------|-------|---------------------|-------|---------------------|------|
| Пол Все ж                           | M                 |                     |         |                     |       |                     |       |                     |      |
| Учебный год                         | 2023/2024 2022/20 | 23                  |         |                     |       |                     |       |                     |      |
|                                     |                   |                     |         |                     |       |                     |       |                     |      |
|                                     |                   |                     |         |                     |       |                     | Выгр  | узить в Excel       |      |
| Красноярск 14                       | 4                 |                     |         |                     |       |                     |       |                     |      |
|                                     |                   |                     |         |                     |       |                     |       |                     |      |
|                                     |                   | Низкий уровень      |         | Средний уровень     |       | Выше среднего урове | нь    | Высокий уровень     |      |
| ⊕<br>Школа                          | Всего участников  | кол-во участников 崇 | %       | кол-во участников 🖕 | % 🖕   | кол-во участников 🖕 | % 👙   | кол-во участников 崇 | % 👙  |
| МАОУ СШ<br>"Комплекс<br>Покровский" | 3007              | 895                 | 29,8%   | 1426                | 47,4% | 696                 | 23,1% | 50                  | 1,7% |
| МАОУ СШ №<br>156                    | 2690              | 462                 | 17,2%   | 1399                | 52,0% | 824                 | 30,6% | 38                  | 1,4% |
| МАОУ СШ №<br>150                    | 2421              | 807                 | 33,3%   | 1366                | 56,4% | 279                 | 11,5% | 0                   | 0,0% |

Результаты определяются в соответствии с таблицей.

1

2

### Лучшие результаты

Данный отчет предназначен для просмотра наилучшего результата по определенному испытанию. Также можно выбрать определенную параллель классов, букву класса, пол учеников, учебный год.

| Испытания     | Бег 1000 м. | Бег 100 м.   | Бег 60 м. | Бег 30 м. | Подтягивание на перекладине | Сгибание и разгибание рук | Подъем туловища |
|---------------|-------------|--------------|-----------|-----------|-----------------------------|---------------------------|-----------------|
| Прыжок в длин | у с места Н | аклон вперед |           |           |                             |                           |                 |
| Параллель     | Bce 1       | 2 3 4        | 5 6       | 7 8       | 9 10 11                     |                           |                 |
| Буква класса  | Все Бе      | ыз буквы 🛛 А | АБ        | вг        | д Е ж з и им                | к л м миф                 | Н О П П2 ПРО Р  |
| PAH C         | ТУФ         | ΦΜ Χ         | шЩ        | ЭЮ        | я                           |                           |                 |
| Пол Все       | ЖМ          |              |           |           |                             |                           |                 |
| Учебный год   | 2023/2024   | 2022/2023    |           |           |                             |                           |                 |

Выгрузить в Ехсе

#### Красноярск

|                       |         |     | Результаты ис                  | Результаты испытания "Бег 100 м." |        |
|-----------------------|---------|-----|--------------------------------|-----------------------------------|--------|
| Школа 🛓               | Класс 🜲 | Пол | Сумма очков за все испытания 🛓 | секунды, доли секунды 🖕           | очки 🔻 |
| мБОУ СШ №129          | 10A     | М   | 123                            | 1.5                               | 70     |
| 🕫 МАОУ "Гимназия №11" | 10A     | Ж   | 164                            | 1.6                               | 70     |
| 🕫 МАОУ СШ №145        | 10И     | ж   | 184                            | 1.6                               | 70     |